# スマートフォン Gメール利用方法

長岡大学 教務課

#### ● iPhoneでの設定方法

#### (ios11以降のバージョンの場合)

- 1.「設定」>「パスワードとアカウント」の順に選択 し、「アカウントを追加」をタップします。
- 2.[Google]をタップします。
- 長岡大学Gmailアドレスとパスワードを入力します。
- 4. 「次へ」をタップして、アカウントが検証される 間、しばらく待ちます。
- 5.メールアカウントからデバイスに同期して表示 したい情報(連絡先やカレンダーなど)を選択し ます。
- 6. 「保存」をタップします。

(ios11以前のバージョンの場合)
1.ホーム画面で「設定」をタップ
2.「メール/連絡先/カレンダー」をタップ
3.「アカウントを追加」をタップ
4.Gmailロゴをタップ
5.詳細情報を入力し、「次へ」をタップ
名前………ご自分の名前を入力
(例) Taro Abe
メールアドレス……長岡大学Gmailアドレスを入力
パスワード…長岡Gmailのパスワードを入力
6.メールを「オン」にします。「保存」をタップします。項目

7.「設定」画面に戻るので、Gmailが追加されているのを 確認します。これで設定終了です。

は全て「オン」で問題ありません。

#### Android端末での設定方法

1. 「設定」→「アカウントと同期」をタップ

- 2. 「アカウントを追加」をタップ
- 3. [Google]をタップ
- 4. 「次へ」をタップ
- 5. 「Googleアカウントをお持ちの場合」の「ログイン」をタップ
- 7. [Gmailを同期]を選択し、「完了」をタップ。これで設定完了です。

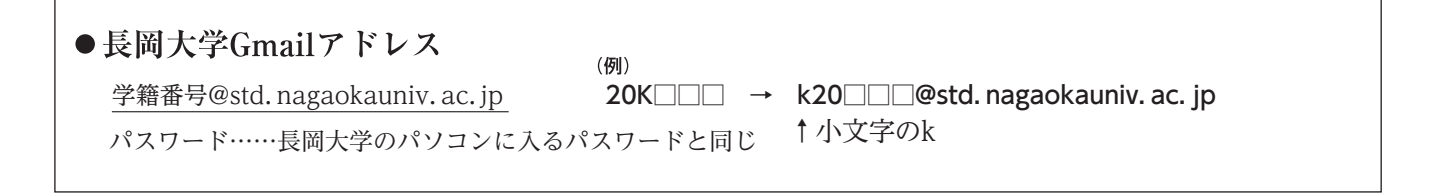

### 必ず、設定をお願いします。

### 設定が済んだ学生は本文に学籍番号・氏名を入力して

## 大学Gメール renraku-k@std. nagaokauniv. ac. jp

に送ってください。